## iPad CSUF Exchange Email Setup

Step 1: From the iPad home screen, tap **Settings** to open the **Settings** app. Tap on **Mail, Contacts Calendars**, then tap on **Add Account...** to add your Fullerton email account.

| Settings Mail, Contacts, Calendars |                                 |         |
|------------------------------------|---------------------------------|---------|
| Airplane Mode OFF                  | Accounts                        |         |
| Wi-Fi FacultyStaff-Secure          | Gmail<br>Mail, Calendars, Notes | >       |
| VPN VPN Not Connected              | Exchange                        | >       |
| Notifications On                   | Add Account                     | >       |
| Cellular Data                      |                                 | •       |
| Brightness & Wallpaper             | Fetch New Data                  | Push >  |
| Picture Frame                      | Mail                            |         |
| General                            | Show 50 Recent Mes              | sages > |
| Mail, Contacts, Calendars          | Preview 5                       | Lines > |
| 🧭 Safari                           | Minimum Font Size M             | edium > |

Step 2: Tap on **Microsoft Exchange** to begin setup.

| Settings                    | Mail, Contacts Add Account |  |
|-----------------------------|----------------------------|--|
| Airplane Mode OFF           |                            |  |
| S Wi-Fi FacultyStaff-Secure | Exchange                   |  |
| VPN VPN Not Connected       | mobileva                   |  |
| Notifications On            |                            |  |
| Cellular Data               | G⊠ail                      |  |
| 🙀 Brightness & Wallpaper    | VALOO!                     |  |
| Picture Frame               | IAHOO:                     |  |
| Seneral                     | Aol.                       |  |
| Mail, Contacts, Calendars   | Other                      |  |
| Safari                      | Other                      |  |

## iPad CSUF Exchange Email Setup

Step 3: Enter your **email address** (including the @exchange.fullerton.edu), **username**, **password**, and a **description**. Enter **ad** into the **Domain** field. Tap **Next**.

| 41        |             | 🔯 Exchange                      |      |
|-----------|-------------|---------------------------------|------|
| Ca        | incel       | Exchange                        | Next |
| ılar      |             |                                 |      |
| ntne      | Email       | username@exchange.fullerton.edu |      |
| ire F     |             |                                 |      |
| ∍ral      | Domain      | ad                              |      |
| Jd        | Username    | username                        |      |
| Cor       | Password    | •••••                           |      |
|           |             |                                 |      |
| er        | Description | CSUF Email                      |      |
| Tim<br>ri |             |                                 |      |

Step 4: An additional field will appear named **Server**. Enter **campusmail.fullerton.edu** as the server. Then tap **Next**.

| tion  |             | 🖎 Exchange                      |      |  |
|-------|-------------|---------------------------------|------|--|
| Ca    | ncel        | Exchange                        | Next |  |
| ılar  |             |                                 |      |  |
| ntne  | Email       | username@exchange.fullerton.edu |      |  |
| ıre F |             |                                 |      |  |
| eral  | Server      | campusmail.fullerton.edu        |      |  |
| bu    | Domain      | ad                              |      |  |
| Сог   | Username    | username                        |      |  |
| er    | Password    | •••••                           |      |  |
| Tim   |             |                                 |      |  |
| ri    | Description | CSUF Email                      |      |  |
|       |             |                                 |      |  |

## iPad CSUF Exchange Email Setup

Step 5: Turn on the switches desired for **Mail, Contacts, and Calendars**. You can also change the **Mail Days to Sync** to your desired time.

| le et' |                 | Mail Contacts Calendars |         |      |      |
|--------|-----------------|-------------------------|---------|------|------|
| cat    |                 | Exchange                |         | Done |      |
| lar    |                 |                         |         |      |      |
| Itne   | Exchange        |                         |         |      | E    |
| re F   | Account         | ankang@Exchange.FULLER  | TON.EDU | >    |      |
| ral    | 🔄 Mail          |                         | ON      |      | ssa  |
| Coi    | Contacts        |                         | ON      |      | 5 L  |
| i      | Calendars       |                         | ON      |      | /lec |
|        |                 |                         |         |      | ON   |
| ,      | Mail Days to Sy | nc                      | 1 Month | >    |      |
| os     | Mail Folders to | Push                    | Inbox   | >    |      |
| 5      |                 | Delete Account          |         |      |      |
| ,      |                 |                         |         |      |      |

Step 6: Tap **Done** and your email is now setup. For further assistance, contact the Help Desk at 657-278-7777.